## 1. Aprire l'applicazione Dental Manager

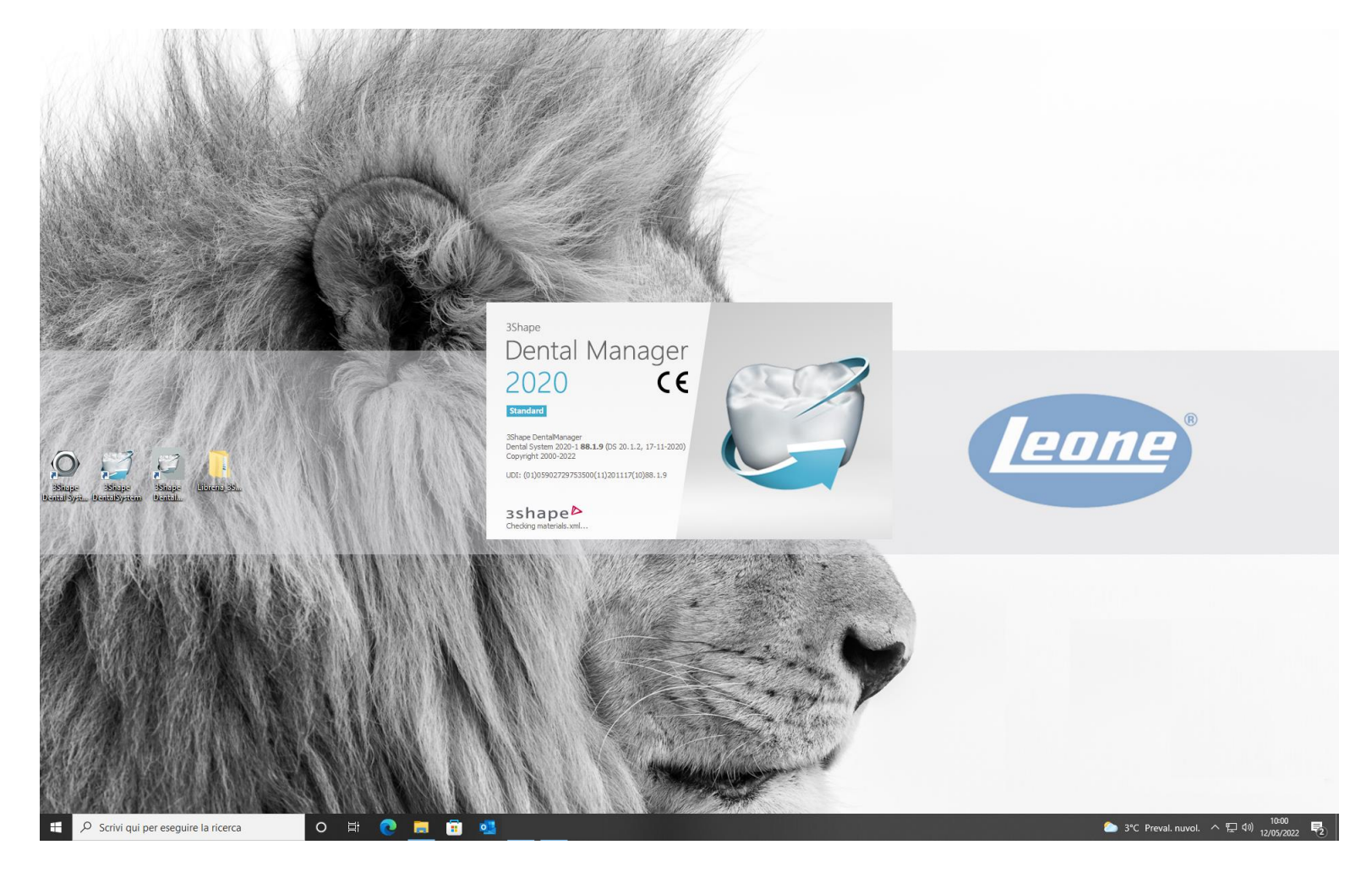

#### 2. Cliccare sull'icona indicata di seguito (quadrato rosso) e lanciare 3Shape Dental System Control Panel

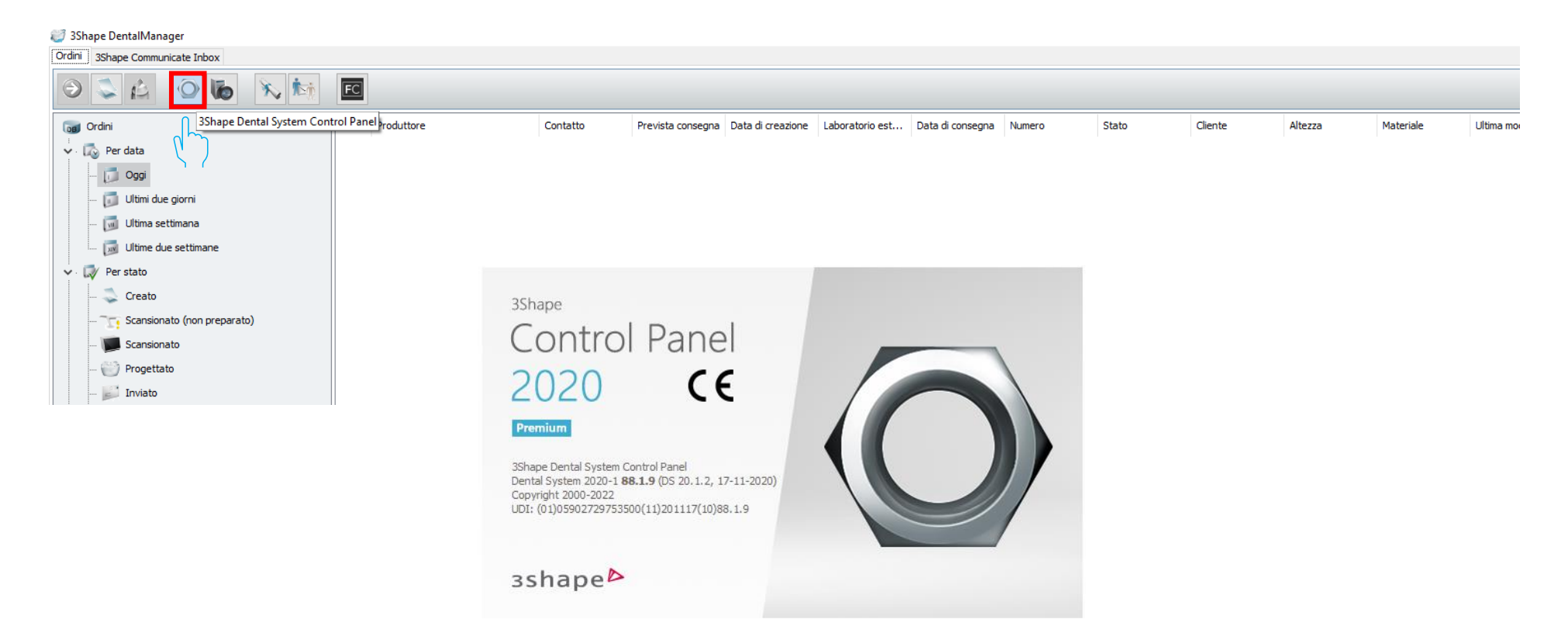

#### 3. Sotto la voce Strumenti selezionare «Importa/Esporta»

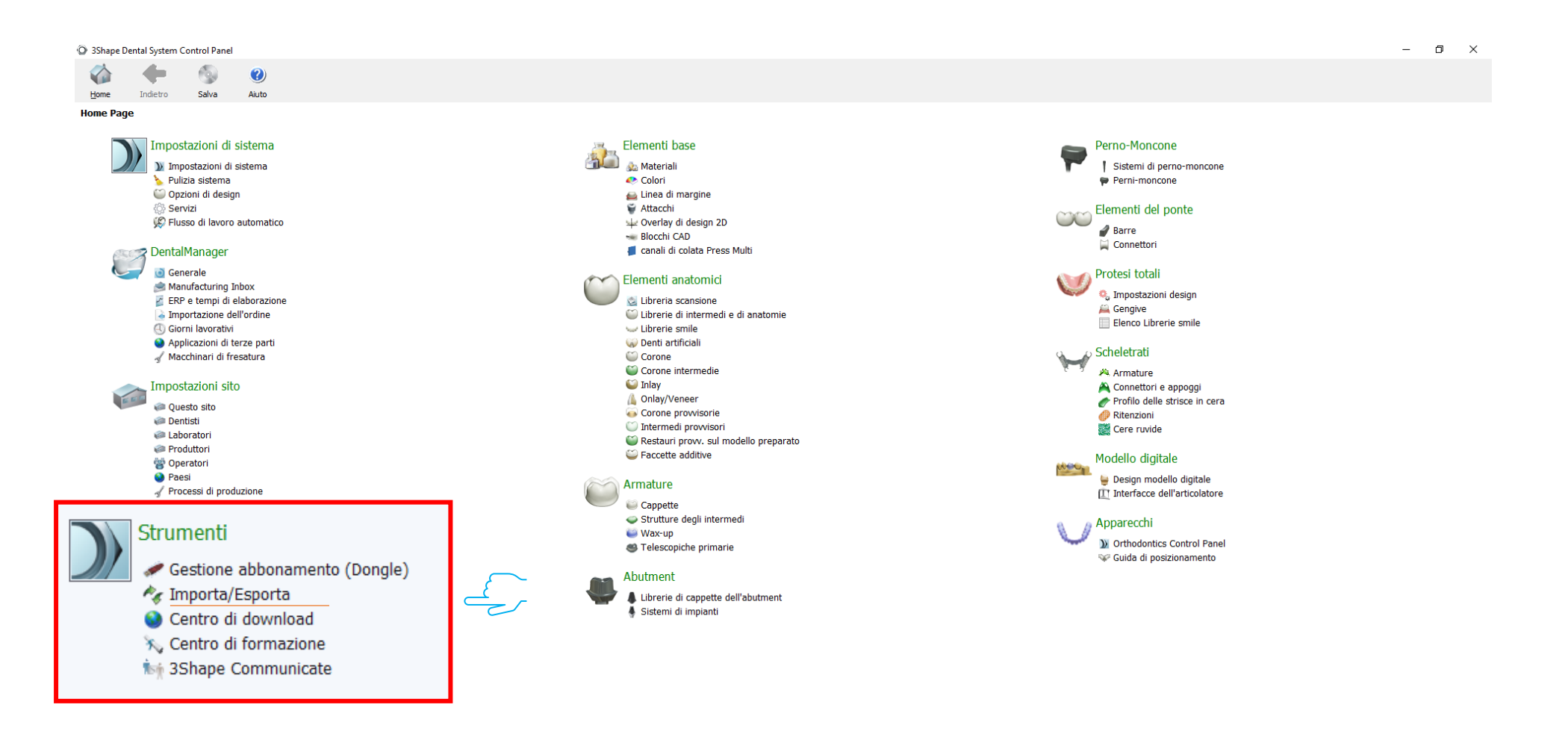

## 4. Selezionare «Importa materiali»

| ③ 3Shape D                  | ental System | Control Panel - | - Esporta/Ir | nporta materiali                                                                                                    |  |  |  |  |
|-----------------------------|--------------|-----------------|--------------|----------------------------------------------------------------------------------------------------|--|--|--|--|
|                             |              | 6               | ()           |                                                                                                    |  |  |  |  |
| Home                        | Indietro     | Salva           | Aiuto        |                                                                                                    |  |  |  |  |
| Strumenti + Importa/Esporta |              |                 |              |                                                                                                    |  |  |  |  |
| Attività                    |              |                 | \$           |                                                                                                    |  |  |  |  |
| K Espor                     | ta materiali |                 |              | Importa materiali                                                                                                    |  |  |  |  |
| 1 Impor                     | ta materiali |                 |              | Per importare nuovi materiali, fare clc su "Importa materiali" e caricare i file desiderato (estensione ".dme").   Selezionare quindi i materiali dall'elenco che verrà visualizzato e fare clc su "Importa". Normalmente, si consiglia di selezionari tutti.   È inoltre possible scaricare i materiali diriettamente dall'FTP - accedere a Impostazioni sito -> Pagina siti e fare clc su "Scarica materiali".   Importa materiali   Cronaca materiali   Esporta materiali   Clona sistema |  |  |  |  |
|                             |              |                 |              |                                                                                                    |  |  |  |  |
|                             |              |                 |              |                                                                                                    |  |  |  |  |

#### 5. Trovare la cartella unzippata «Libreria\_3Shape»

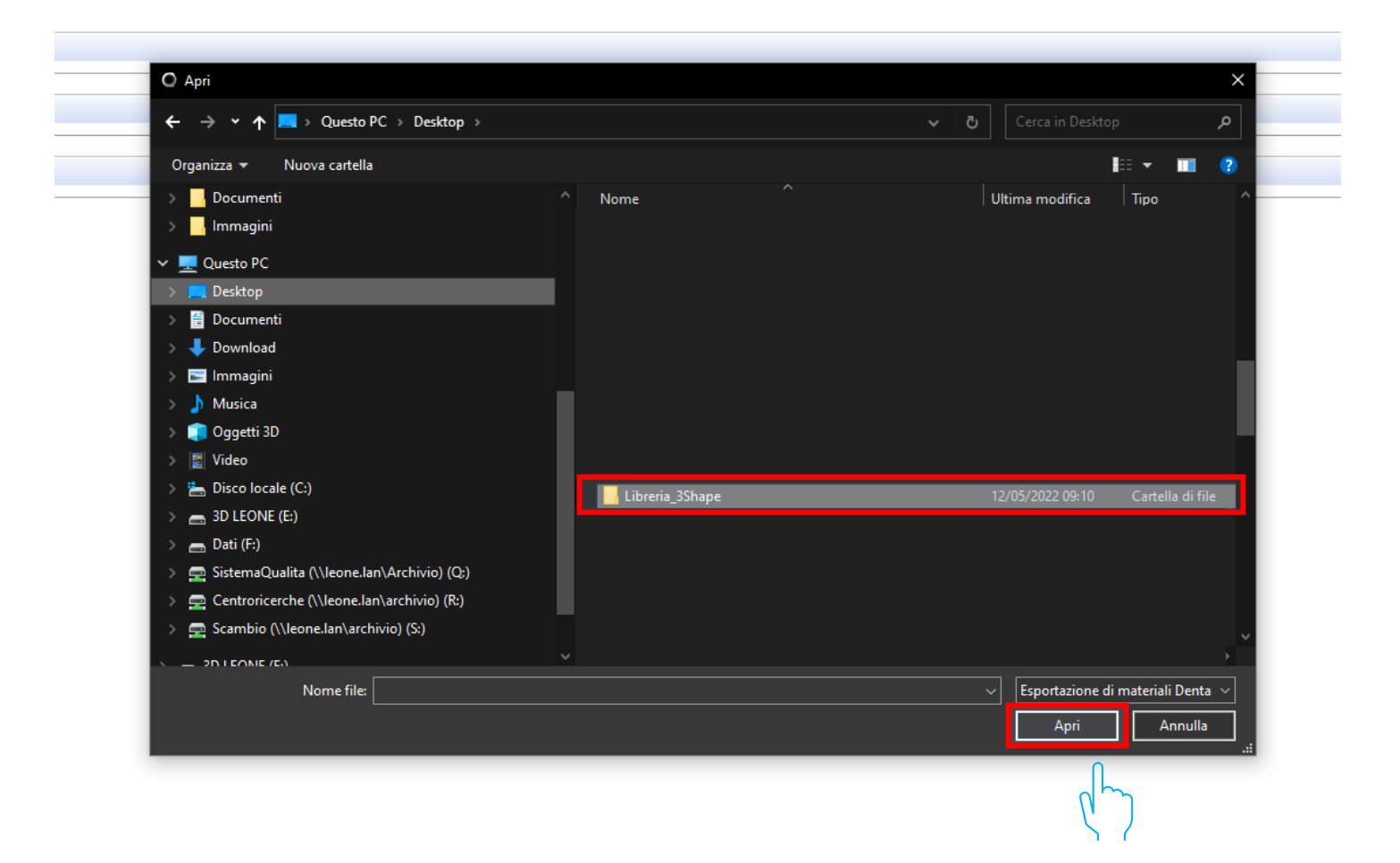

#### 6. Selezionare il file .dme «Leone\_XCN AAAA.V»

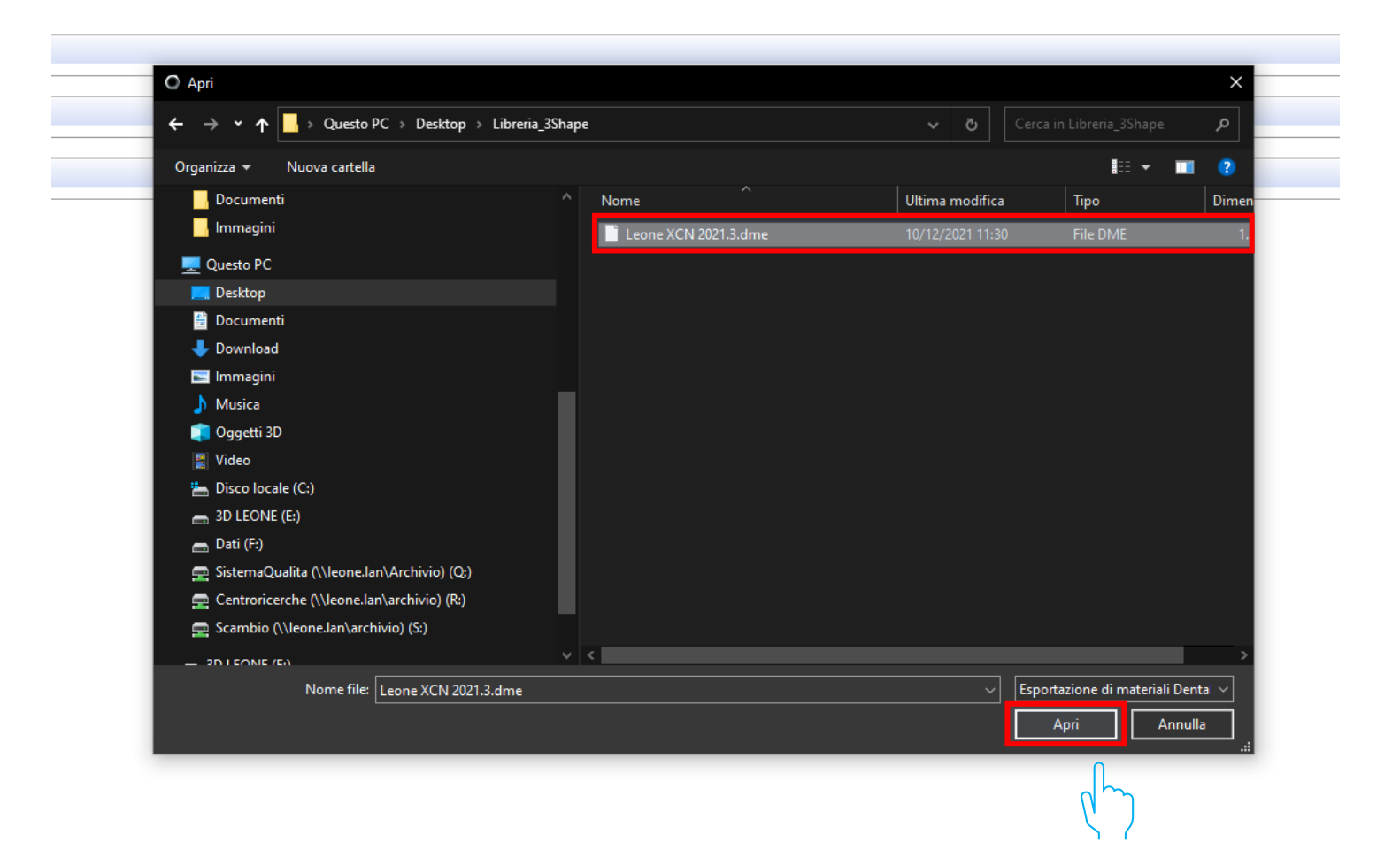

### 7. Selezionare «Importa»

| Selezionare i materiali da importare:                                                                                         | *                                                                                                    |
|----------------------------------------------------------------------------------------------------|----------------------------------------------------------------------------------------------------|
| ✓ ✓ Materiali disponibili   ✓ ✓ Materiali   ✓ ✓ ✓   ✓ ✓ Tr   ✓ ✓ Tr   ✓ ✓ Tr   ✓ ✓ Sistemi di impianti   ✓ ✓ Leone XCN 2021.3 | Nome libreria   Leone XCN 2021.3   Fornitore   LEONE Spa   Tipo libreria   Libreria impianti   Versione   Data di creazione della libreria   18/11/2021   Descrizione |
|                                                                                                    | Importa Annula                                                                                                    |

# 8. Le librerie Leone al termine della procedura sono attive nel software

| O 3Shape Dental System Control Panel | - Esporta/I | mporta materiali — C                                                                                                    | X |  |  |  |  |  |  |
|--------------------------------------|-------------|----------------------------------------------------------------------------------------------------|---|--|--|--|--|--|--|
| A 🔶 🚳                                |             |                                                                                                    |   |  |  |  |  |  |  |
| Home Indietro Salva                  | Aiuto       |                                                                                                    |   |  |  |  |  |  |  |
| Strumenti > Importa/Esporta          |             |                                                                                                    |   |  |  |  |  |  |  |
| Attività                             | \$          |                                                                                                    |   |  |  |  |  |  |  |
| 🕵 Esporta materiali                  |             | Importa materiali                                                                                                    | * |  |  |  |  |  |  |
| 📲 Importa materiali                  |             | Per importare nuovi materiali, fare cic su "Importa materiali" e caricare i file desiderato (estensione ".dme").<br>Selezionare quindi imaterial dall'elenco che verrà visualizzato e fare cic su "Importa". Normalmente, si consiglia di selezionari tutti.<br>È inoltre possibile scaricare i materiali drettamente dall'FTP - accedere a Impostazioni sto -> Pagina siti e fare cic su "Scarica materiali".<br>Importa materiali |   |  |  |  |  |  |  |
|                                      |             | Cronace materiali importati                                                                                                    | * |  |  |  |  |  |  |
|                                      |             |                                                                                                    | ~ |  |  |  |  |  |  |
|                                      |             | Esporta materian                                                                                                    | * |  |  |  |  |  |  |
|                                      |             | Clona sistema                                                                                                    | ¥ |  |  |  |  |  |  |
|                                      |             | Informazioni ×<br>I materiali sono stati importati<br>OK                                                                                                    |   |  |  |  |  |  |  |